### **FAVOURITES DETAILS**

- 1. From the Stored locations menu, select Favourite.
- 2. Select Edit or Delete.
- **3.** Touch the selected favourite to display the details.
- 4. Select the chosen detail to edit. Details include Attribute, Name, Phone number, Location and Icon.

#### HOME

- 1. From the Nav menu, touch More....
- 2. Select Stored locations.
- 3. Touch Home location.
- **4.** To store a home location, select **Add** from the submenu.
- 5. Select any destination entry method to set your home location. Touch **Ok** to confirm.
- **6.** Touch **Ok** from the favourite summary, home location is now set.

# POSTCODE

Not all countries have this facility.

- 1. From the Nav menu select Destination entry.
- Touch Postcode. Enter the postcode of your waypoint or destination from the keypad. The postcode must be entered precisely, including any spaces or punctuation.
- 3. When the postcode has been entered touch **Ok**.

#### EMERGENCY

Not all countries have this facility. Touch **Emergency** on the **Destination entry** screen to display a list of local police stations, hospitals or Land Rover Dealerships. Press **Name** to display the list in alphabetical order or **Distance** to display the list in order of proximity to the current vehicle location.

Touch the name of the facility to set it as a destination or waypoint.

## MAP

Scroll the map to the area of your destination or waypoint, zooming in if required.

This location can be stored as a favourite, destination or waypoint.

## COORDINATES

From the navigation menu, select **Destination** entry. Select **More...** and then **Coordinates**.

If you know the coordinates of your destination they can be entered from this screen. The full latitude must be entered first before the longitude coordinates can be entered.

When the coordinates have been entered, touch **OK**.

If the coordinates entered are not contained within the area covered by the available maps, a message will be shown. This can also occur if the incorrect coordinates have been entered.

# RECALLING A PREVIOUS DESTINATION

- 1. From the Nav menu, touch Previous destination.
- 2. Touch your previous destination from the list. The map showing the selected destination is displayed.
- **3.** Touch **GO** to start journey.